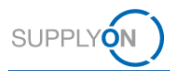

# Guía rápida de AirSupply Notification of Escape

El objetivo de esta guía rápida es ofrecerle una descripción general básica de AirSupply Notification of Escape (NoE) para explicarle cómo puede solicitar una cuenta de usuario y cómo acceder a la aplicación.

### 1 Conocimiento básico sobre AirSupply NoE

NoE (Notificación de escape) es un proceso estándar por el que los proveedores informan a sus clientes en una fase inicial sobre la no conformidad de productos ya entregados. Los proveedores están obligados contractualmente a informar al cliente afectado en caso de que se entreguen productos no conformes.

AirSupply NoE es un módulo de AirSupply Quality, que es una extensión de la plataforma de colaboración actual de AirSupply proporcionada por SupplyOn.

### 2 Requisitos previos para utilizar AirSupply NoE

La condición previa para utilizar AirSupply NoE es contar con una cuenta de usuario activa para la plataforma AirSupply con las funciones de usuario adecuadas para AirSupply NoE.

Para obtener una cuenta de usuario adecuada, póngase en contacto con el administrador interno de su empresa para AirSupply y solicítele al menos una de las siguientes funciones de usuario:

- IndSellerNoE-Write
- IndSellerNoE-Read

### Administrador de la empresa para AirSupply

- $\geq$ El administrador de la empresa para AirSupply es un empleado de su empresa.
- Si no sabe quién es el administrador de su empresa, póngase en contacto con el servicio de asistencia de SupplyOn (Indique el nombre de su empresa y su número de proveedor o DUNS)
- El administrador de la empresa para AirSupply es responsable de:  $\geq$ 
  - Crear cuentas de usuario
  - Asignar funciones de usuario adicionales
  - Restablecer su contraseña
  - Desbloquear su cuenta de usuario

### 3 Servicio de asistencia para AirSupply NoE

NoE

Encontrará información adicional, guías de usuario, vídeos y preguntas frecuentes en el Portal de información de proveedores.

Vea también los enlaces directos:

Guia de uso:

Vídeos de la formación:

Guía de uso detallada

Cómo crear un NoE Cómo colaborar con un  $\triangleright$ 

Portal de información de proveedores

- FAQ sobre NoE
- Descripción general de NoE  $\geq$

Si necesita más ayuda, póngase en contacto con el servicio de asistencia de SupplyOn.

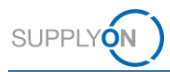

# 4 Cómo empezar a crear una NoE

| 4.1 Abra la | página | de inicio | de sesión | de Sup | <u>plyOn</u> | e introduzca | su ID de | e usuario y | ' su |
|-------------|--------|-----------|-----------|--------|--------------|--------------|----------|-------------|------|
| contraseña  |        |           |           |        |              |              |          |             |      |

| SUPPLYON                                            | Cont                                                                    | tact |
|-----------------------------------------------------|-------------------------------------------------------------------------|------|
|                                                     |                                                                         |      |
| Login to SupplyOn Services                          | FAQ about login problems                                                |      |
| User ID*                                            | Forgot password?                                                        | ~    |
| Forgot user ID?                                     | Forgot user ID?                                                         | ~    |
| Password*                                           | Locked account?                                                         | ~    |
| Forgot password?                                    | Further topics of interest                                              |      |
| Login                                               | '                                                                       | ~    |
|                                                     | from July 1, 2020                                                       |      |
|                                                     | User administrator of your company                                      | •    |
| Correspuirur threatean your supply shains worldwide | I need more roles or rights                                             | •    |
| Act Now!                                            | Working without registration                                            | •    |
|                                                     | Help and Support                                                        |      |
|                                                     | BRAND NEW! SupplyOn Service Center Current Information, FAQs, Topcases! | Z    |

# 4.2 Seleccione Servicios SupplyOn > AirSupply

| SUPPLYON My                                     | SupplyOn                           | Servicios SupplyOn 🔻                                    | Administración 🔻            | News | trg-Honeywell Aerospace - Smith Peter<br>Salir  |
|-------------------------------------------------|------------------------------------|---------------------------------------------------------|-----------------------------|------|-------------------------------------------------|
| My SupplyOn:Servicios Sup<br>Servicios SupplyOn | pplyOn<br>Discusiones y            | AirSupply                                               |                             |      | Ayuda y asistencia   Imprimir   Sus comentarios |
| Ma<br>Tran                                      | Inagement C<br>Isparencia con un s | <b>Cockpit</b><br>ólo clic: todos los procesos de un pi | roveedor de un sólo vistazo |      | Smith, Peter                                    |

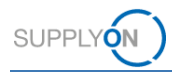

#### trg-Honeywell Aerospace - Smith Peter Déconnexion SUPPLYON ) My SupplyOn Services SupplyOn 🔻 Administration **v** Actualités Service Center | Ayuda para esta página | Imprimir Peter Smith / Quality01-s-mso Configuración de usuario My SupplyOn > My Workspace eso/Matriz de alerta n prograi New High Med Low New Total Total Status Filtro activo Total 61 127 AirSupply Quality ~ Pedidos de compra Configuración de My Workspace Rest Datos maestros del material Status New Total Vista de alertas Total 179 227 Concesión 🕶 9S - Practical Problem Solving 47 47 Datos maestros Borrador 4 Resu ión de la N Rechazado 0 1 Status New Total Datos maestros del material Notification of Escape -INCOMPLETE 0 Idioma 31 31 Borrador OPEN 0 2 Vista de la No Español ~ 0 3 WORK IN PROGRESS (WIP) ACCEPTED PENDING CUSTOMER ACT. 0 1 ACCEPTED 0 0 CANCELLATION REQUEST 0 1 CANCELLED 0 0 Total 0 8

### 4.3 Seleccione Notification of Escape > Creation de la NoE

### Nota:

Si falta el enlace para *Notification of Escape* en *My Workspace*, no se asignarán las funciones de usuario necesarias a su cuenta de usuario de AirSupply. Consulte las condiciones previas necesarias en el capítulo 2.

## 4.4 Seleccione el material afectado y confirme con Crear para iniciar el proceso de NoE

| SUPPLYON My Suppl                                                                                                    | lyOn Service            | es SupplyOn 🔻        | Administrati            | on 🔻 Actualit        | és       | trg-Honeywell Aero      | space - Smith Peter<br>Déconnexion |  |
|----------------------------------------------------------------------------------------------------|-------------------------|----------------------|-------------------------|----------------------|----------|-------------------------|------------------------------------|--|
| My SupplyOn > My Workspace > Crear NoE Service Center   Ayuda para esta página   Imprimir<br>Filtro activo: AirSupply Quality Ocultar área de búsqueda<br>Búsqueda rápida Búsqueda avanzada |                         |                      |                         |                      |          |                         |                                    |  |
| Buscar Reiniciar                                                                                                    |                         |                      | Añadir línea   E        | liminar línea        | Mis per  | files de búsqueda       | Gestionar *                        |  |
| Crear NoE Vista                                                                                                    | de la NoE               |                      |                         |                      |          | Dortskioner fo          | las las filtras                    |  |
|                                                                                                    | suchar                  |                      |                         |                      |          | Restablecel to          | 105 105 1111 05                    |  |
| Grupo Cliente                                                                                                    | Localización cliente    | Org. proveedor       | Localización del        | Nro. mat. prov.      |          | Nro. mat. cliente       |                                    |  |
| trg-Airsupply Industrial                                                                                                    | TRG-IND1_BX             | TRG-HONEY1           | trg-Honeywell R         |                      |          | -                       |                                    |  |
| trg-Airsupply Industrial                                                                                                    | TRG-IND1_BX             | TRG-HONEY1           | trg-Honeywell R         | BIS_MIG_SELL_0002    |          | BIS_MIG_CUST_0002       |                                    |  |
| trg-Airsupply Industrial                                                                                                    | TRG-IND1_BX             | TRG-HONEY1           | trg-Honeywell R         | BIS_MIG_SELL_0003    |          | BIS_MIG_CUST_0003       |                                    |  |
| rg-Airsupply Industrial                                                                                                    | TRG-IND1_BX             | TRG-HONEY1           | trg-Honeywell R         | BIS_MIG_VMI_S0002    |          | BIS_MIG_VMI_C0002       |                                    |  |
| trg-Airsupply Industrial                                                                                                    | TRG-IND1_BX             | TRG-HONEY1           | trg-Honeywell R         | BIS_MIG_VMI_S0004    |          | BIS_MIG_VMI_C0004       |                                    |  |
| trg-Airsupply Industrial                                                                                                    | TRG-IND1_BX             | TRG-HONEY1           | trg-Honeywell R         | BIS_MIG5_FC_SELL     | _0005    | BIS_MIG5_FC_CUST_0005   |                                    |  |
| trg-Airsupply Industrial                                                                                                    | TRG-IND1_BX             | TRG-HONEY1           | trg-Honeywell R         |                      |          | CMN                     |                                    |  |
| trg-Airsupply Industrial                                                                                                    | TRG-IND1_BX             | TRG-HONEY1           | trg-Honeywell R         | SupplierMaterialNumb | er       | CustomerMaterialNumber  |                                    |  |
| trg-Airsupply Industrial                                                                                                    | TRG-IND1_BX             | TRG-HONEY1           | trg-Honeywell R         | EVR750-04-0100A:F0   | 057      | EVR750-04-0100A:F0057   |                                    |  |
| trg-Airsupply Industrial                                                                                                    | TRG-IND1_BX             | TRG-HONEY1           | trg-Honeywell R         | MHR11_2014-07-31_0   | 01_FC    | MHR11_2014-07-31_01_FC_ |                                    |  |
| Atrás Crear<br>26 entradas: Seleccionar toda                                                                                                    | as las coincidencias en | la página 🕴 Seleccio | onar todas las coincide | encias   Eliminar se | elección | Entradas por página     |                                    |  |

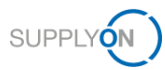

## Nota

Si el material afectado que necesita para crear la NoE no está disponible en la lista, por favor use el número de material ficticio "-" (Nro. Mat. cliente) para iniciar el proceso.

Si el material afectado está disponible más de una vez en la lista, por favor considere a qué planta del cliente se entregó el material.

Al hacer clic en Crear, la NoE se crea primero como un borrador. Todavía puede borrarla, sin enviarla a su cliente

4.5 Rellene todos los elementos necesarios en los detalles de la NoE y envíe la NoE a su cliente.

| SUPPLYON My                             | SupplyOn            | Services SupplyOn <b>v</b> | Administration <b>▼</b>   | Actualités         | trg-Honeywell Aeros              | pace - Smith Peter<br>Déconnexion |
|-----------------------------------------|---------------------|----------------------------|---------------------------|--------------------|----------------------------------|-----------------------------------|
| My SupplyOn > My Workspa<br>Designación | ace > Vista de la N | oE > Detalles de la NoE    |                           |                    | Service Center   Ayuda para esta | página   Imprimir                 |
| Número de referencia del o              | cliente:            |                            | Número de reference       | cia del documento: |                                  |                                   |
| Encabezamiento                          | Defectos            | Adjuntos                   |                           |                    |                                  |                                   |
| Información de datos de                 | cabecera            |                            |                           |                    |                                  |                                   |
| Designación:                            |                     | Limited time of usage      |                           |                    |                                  |                                   |
| Estado:                                 |                     | DRAFT                      |                           |                    |                                  |                                   |
| Motivo para el cambio del               | estado:             |                            |                           |                    |                                  |                                   |
| Código del proceso:                     |                     | ~                          |                           |                    |                                  |                                   |
| Detectado en:                           |                     | ~                          |                           |                    |                                  |                                   |
| Descripción de la no confo              | rmidad:             |                            | Punto de atención al      | cliente:           | Hidalgo, Joseph                  | *                                 |
|                                         |                     |                            | Localización del fabrio   | cante:             | IBX1-RED - Redmond - US          | ~                                 |
| Organización del cliente:               |                     | trg-Airsupply Industrial   | Organización del prov     | reedor:            | TRG-HONEY1                       |                                   |
| Supplier Number:                        |                     | IBX1-RED                   | Punto de control del p    | roveedor:          | trg-Honeywell R                  |                                   |
| Material                                |                     |                            |                           |                    |                                  |                                   |
| Número de material del clie             | ente:               | BIS_MIG_VMI_C0002          | NÚMERO DE PRODU           | JCTO:              | BIS_MIG_VMI_S0002                |                                   |
| Descripción del material de             | el cliente:         | Toilet Seat                | Designación de la pie     | za:                |                                  |                                   |
| Atrás Enviar NoE                        | Guardar Bo          | rrar Descargar * Imprimir  | Enviar correo electrónico | Historial          |                                  |                                   |

### Nota

Al enviar la NoE por primera vez, acaba de enviar una Alerta preliminar (Estado Open). Después de esto, por favor continúe rellenando los espacios (con espacios adicionales obligatorios) y envíe la NoE de nuevo hasta que alcance el estado WIP.

Si desea obtener más información sobre AirSupply NoE, consulte la guía de uso detallada, los vídeos de formación y las preguntas frecuentes asociadas en el capítulo 3.